Ø

^

## 17. 競争参加取消

## 17.1. 競争参加取消を確認するには(調達案件一覧)

|         | 2017年<br>2 雪子入札システム 辞                 | 12月06日 14時46分<br>副婚婚 - 説明要求                                                                    | VALSI EV ISTALEVATA                     |  |  |
|---------|---------------------------------------|------------------------------------------------------------------------------------------------|-----------------------------------------|--|--|
| A 40 KM | A 1617/18/A744 188                    |                                                                                                | 甘松ミュニノ                                  |  |  |
|         |                                       | UAL3/EU 公共詞建共通                                                                                 |                                         |  |  |
| 1       | ※ICカードの企業情報<br>企業情報の内容が褒<br>或いは入札無効の扱 | ※10カードの企業情報をご確認ください。<br>企業情報の内容が変更しているにも関わらず、変更前の企業情報のカードを使用した場合は、参加資格の取消し<br>或いは入札無効の扱いとなります。 |                                         |  |  |
|         |                                       | 企業名称:0000会社                                                                                    | 企業報価発号・102_4567                         |  |  |
|         |                                       | 企業住所: OO県 OO市1-1-1                                                                             |                                         |  |  |
|         | Æ:                                    | 表電話番号:03-0000-0000<br>役職:                                                                      | 代表FAX番号: 03-0000-0000                   |  |  |
|         | 10カード1                                | <b>取得者氏名:</b> 電入太郎<br><b>取得者住所:○○</b> 県 ○○市?-?-?                                               |                                         |  |  |
|         |                                       | 有効期限: 2013/04/01 09:00:00 ~ 2033/04                                                            | 4/01 09:00:00                           |  |  |
|         | 地方整備局                                 | 近畿地方整備局                                                                                        | ✓                                       |  |  |
|         |                                       | <b>下全て</b>                                                                                     |                                         |  |  |
|         | 事務所                                   | 総務部契約課<br>総務部経理調達課(港湾空港関連)<br>企画部<br>強強率                                                       | 0                                       |  |  |
|         |                                       | [2年17日]<br>工事                                                                                  | コンサル                                    |  |  |
|         |                                       | <b>▼±τ</b> )                                                                                   | <u>▼全て</u>                              |  |  |
|         |                                       | □一般競争入札(標準型)                                                                                   | □一般競争入札(標準型)                            |  |  |
|         |                                       | □ 一般競争入札(施工計画審査型)<br>                                                                          | □ 通常型指名競争入札方式                           |  |  |
|         |                                       | □ 一般競争人礼(同時授出型)<br>□ . 00## 4.1 ±1 (500%) 20±±±±±==1)                                          |                                         |  |  |
|         | 入机方式                                  | □一版競爭八礼(段階選拔空)                                                                                 | □・間勿公募空競手へ札刀式                           |  |  |
|         |                                       | □ 小菜型指名競争入札(標進型)                                                                               | □ 簡易公募型プロポーザル方式                         |  |  |
|         |                                       | □公募型指名競争入札(施工計画審査型)                                                                            | □ 標準プロボーザル方式                            |  |  |
|         |                                       | □ 通常型指名競争入札方式                                                                                  | □随意契約                                   |  |  |
|         |                                       | □工事希望型競争入札                                                                                     |                                         |  |  |
|         |                                       | □ 随意契約                                                                                         |                                         |  |  |
|         |                                       |                                                                                                |                                         |  |  |
|         | 工事種別/コンサル種別                           | 版工小工事<br>アスファルト舗装工事<br>鋼橋上部工事<br>造園工事                                                          | 一型<br>建築コンサルタント業務<br>土木コンサル業務<br>地質調査業務 |  |  |
|         | 10 /4 1+45                            |                                                                                                |                                         |  |  |
|         | ACIT 1/082                            | 競争参加資格確認資料申請可能、提出済の案件<br>「入札書提出済」を選択してください。                                                    | 牛を検索する場合は、                              |  |  |
|         |                                       | 指定しない                                                                                          |                                         |  |  |
|         | 検索日付                                  | br5                                                                                            |                                         |  |  |
|         |                                       | <b>₽</b> ≢で                                                                                    |                                         |  |  |
|         | 案件番号                                  | □ 案件番号のみの場合                                                                                    | はチェックしてください                             |  |  |
|         | 案件名称                                  |                                                                                                |                                         |  |  |
|         | 表示件数                                  | 10 V件                                                                                          |                                         |  |  |
|         | 案件表示順序                                | 案件番号         ● 昇順           ○降順                                                                |                                         |  |  |
|         |                                       |                                                                                                |                                         |  |  |

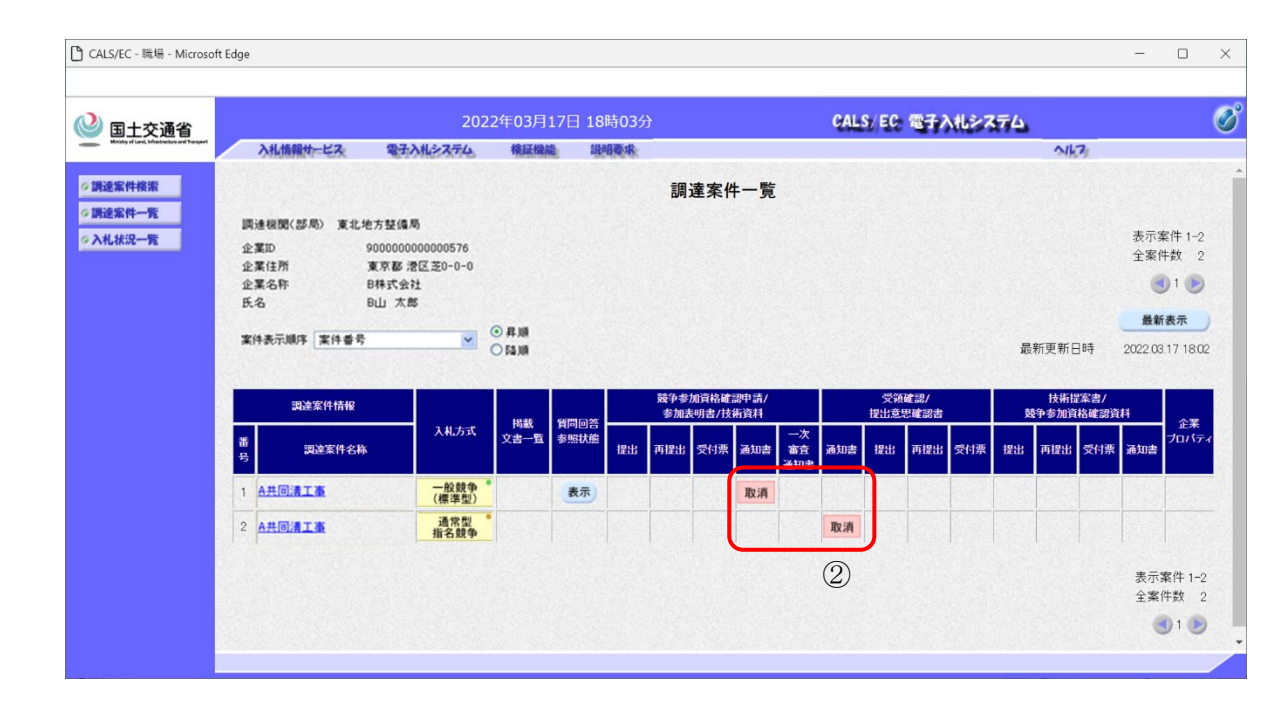

| 参加してい<br><i>調達案件一</i>            | る入札案件の条件を入力し、<br><b>覧ボタン①</b> を押下します。                   |
|----------------------------------|---------------------------------------------------------|
|                                  |                                                         |
|                                  |                                                         |
|                                  |                                                         |
|                                  |                                                         |
|                                  |                                                         |
|                                  |                                                         |
| <b>調達案件</b> -<br>参加してい<br>「取消」の。 | · <b>覧画面の表示</b><br>る調達案件の通知書カラムに、<br><b>表示 ②</b> がされます。 |

17-1

## 17.2.<u>競争参加取消を確認するには(入札状況一覧)</u>

| 실 国土交通省 |          | 2017年                                                                       | 12月06日 14時46分                                                     | CALS/EC 電子入札システム                                        | 2    |  |
|---------|----------|-----------------------------------------------------------------------------|-------------------------------------------------------------------|---------------------------------------------------------|------|--|
|         | 入札情報サービス | 電子入札システム 検証                                                                 | 機能 說明要求                                                           |                                                         | NKZ: |  |
| 調達案件検索  |          |                                                                             | CALS/EC 公共調達共通                                                    | 基盤システム                                                  |      |  |
| 達案件一覧   |          | ※ICカードの企業情報                                                                 | 暖をご確認ください。                                                        |                                                         |      |  |
| 札状況一覧   |          | 企業情報の内容が変<br>或いは入札無効の扱                                                      | 更しているにも関わらず、変更前の企業情報<br>いとなります。                                   | <b>&amp;のカードを使用した場合は、参加資格の取消し</b>                       |      |  |
| 1       |          | <b>企業名称:</b> 0000会社                                                         |                                                                   |                                                         |      |  |
|         |          |                                                                             | 企業D: 9876543210987001<br>企業住所: 〇〇県 〇〇市1-1-1                       | <b>企業郵便番号:</b> 123-4567                                 |      |  |
|         |          | 代書                                                                          | を電話番号: 03-0000-0000<br>役職:                                        | 代表FAX番号: 03-0000-0000                                   |      |  |
|         |          | にカード耳                                                                       | <b>双得者氏名:</b> 電入太郎                                                |                                                         |      |  |
|         |          | ICカード取得者任内: UU県 UU市2-2-2<br>有効期限: 2013/04/01 09:00:00 ~ 2033/04/01 09:00:00 |                                                                   |                                                         |      |  |
|         |          | -                                                                           |                                                                   |                                                         |      |  |
|         |          | 地方整備局                                                                       | 近畿地方整備局                                                           | <b></b>                                                 |      |  |
|         |          | 事務所                                                                         | 総務部契約課                                                            | ~                                                       |      |  |
|         |          | 4-120/1                                                                     | 総務部経理調運課 (危得空危関連)<br>企画部<br>確政部                                   |                                                         |      |  |
|         |          |                                                                             | 工事                                                                |                                                         |      |  |
|         |          |                                                                             | <b>▼</b> <u></u> <u></u> <u></u> <u></u> <b></b> <u></u> <b></b>  | <u>\\$</u>                                              |      |  |
|         |          |                                                                             | □ 一般競争入札(標準型) □ 一般競争入札(施工計画審査型)                                   | <ul> <li>────────────────────────────────────</li></ul> |      |  |
|         |          |                                                                             | □一般競争入礼(同時提出型)                                                    | □公募型競争入札方式                                              |      |  |
|         |          | 1 41 + -45                                                                  | □一般競争入札(段階選抜型)                                                    | □ 簡易公募型競争入札方式                                           |      |  |
|         |          | AND IL                                                                      | □ 一般競爭入礼(開易確認型) □ 公募型指名競争入札(標準型)                                  | □ 公募型フロホーケル方式<br>□ 簡易公募型プロポーゲル方式                        |      |  |
|         |          |                                                                             | □公募型指名競争入札(施工計画審査型)                                               | □標準プロボーザル方式                                             |      |  |
|         |          |                                                                             | □ 通常型指名競争入札方式                                                     | □随意契約                                                   |      |  |
|         |          |                                                                             |                                                                   |                                                         |      |  |
|         |          | 工事種別/コンサル種別                                                                 | ▼全て)                                                              | <u>۲</u>                                                |      |  |
|         |          |                                                                             | 一般土木工事<br>アスファルト舗装工事 ^                                            | 測量 建築コンサルタント業務 ヘ                                        |      |  |
|         |          |                                                                             | 鋼橋上部工事<br>造園工事                                                    | 土木コンサル業務<br>地質調査業務                                      |      |  |
|         |          |                                                                             |                                                                   |                                                         |      |  |
|         |          | 案件状態                                                                        | 一版競争へれて開効確認空力において<br>競争参加資格確認資料申請可能、提出済の第<br>「入社 書提中 海」を躍わってくたさい。 | <b>ξ件を検索する場合は、</b>                                      |      |  |
|         |          |                                                                             | 指定しない                                                             |                                                         |      |  |
|         |          | 検索日付                                                                        | <i>b</i> is                                                       |                                                         |      |  |
|         |          |                                                                             | ■ Z まで                                                            |                                                         |      |  |
|         |          | 案件番号                                                                        | □ 案件番号のみの場                                                        | 合はチェックしてください                                            |      |  |
|         |          | 案件名称                                                                        |                                                                   |                                                         |      |  |
|         |          | 表示件数                                                                        | 10 ∨ 件                                                            |                                                         |      |  |
|         |          | 案件表示順序                                                                      | 案件番号 		 ●昇順<br>○ R5 Mā                                            |                                                         |      |  |
|         |          |                                                                             |                                                                   |                                                         |      |  |
|         |          |                                                                             |                                                                   |                                                         |      |  |
|         |          |                                                                             |                                                                   |                                                         |      |  |

| 入机体操作-ビス         電子入札システム         機能機能         規制要求         へルフ           入札状況一覧 |                       |
|----------------------------------------------------------------------------------|-----------------------|
| 入札状況一覧<br>企業ID 90000000000576                                                    |                       |
| 企葉ID 9000000000576                                                               |                       |
| 企業名称 日株式会社                                                                       | 表示案件 1-2<br>全案件数 2    |
| 氏名 8山 太郎                                                                         | <b>1</b>              |
| 案件表示順序 案件書号                                                                      | 最新表示                  |
| 最新更新日日                                                                           | 時 2011.03.02 17:08    |
| ● 現法文件を存 入北カ式 スパー 御道服 現法 欠付美ノ通知書<br>号 見は 御法 (大市 安付美ノ通知書)<br>日本 - 五               | 企業<br>プロパ 接表 状況<br>ティ |
| 1 A共同清工憲 (標本型) 取消                                                                |                       |
| 2 A共同演工事 通常型 指名数争 取消                                                             |                       |
| 2                                                                                | 表示案件 1-2<br>全案件数 2    |
|                                                                                  | <b>1</b>              |

| 調達案件の選択<br>参加している入札案件の条件を入力し、<br><i>入札状況一覧ボタン</i> ①を押下します。 |
|------------------------------------------------------------|
|                                                            |
|                                                            |
|                                                            |
|                                                            |
|                                                            |
|                                                            |
|                                                            |
| 入札状況一覧画面の表示                                                |
| 参加している調達案件の取消/辞退/無効<br>カラムに、「取消」の <b>表示②</b> がされます。        |

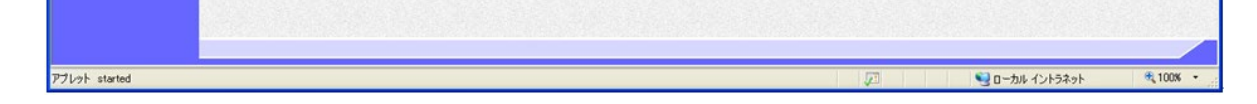

17-2